## Lesson201

## CAD図面や他のソフトで作成した文書や図表を工事写真帳3に取り込む

工事写真帳3では、CAD図面や他のソフトで作成した文書や図表を 工事写真帳の中の写真貼り付け部やコメント欄に取り込むことができます。 その手順を以下に示します。

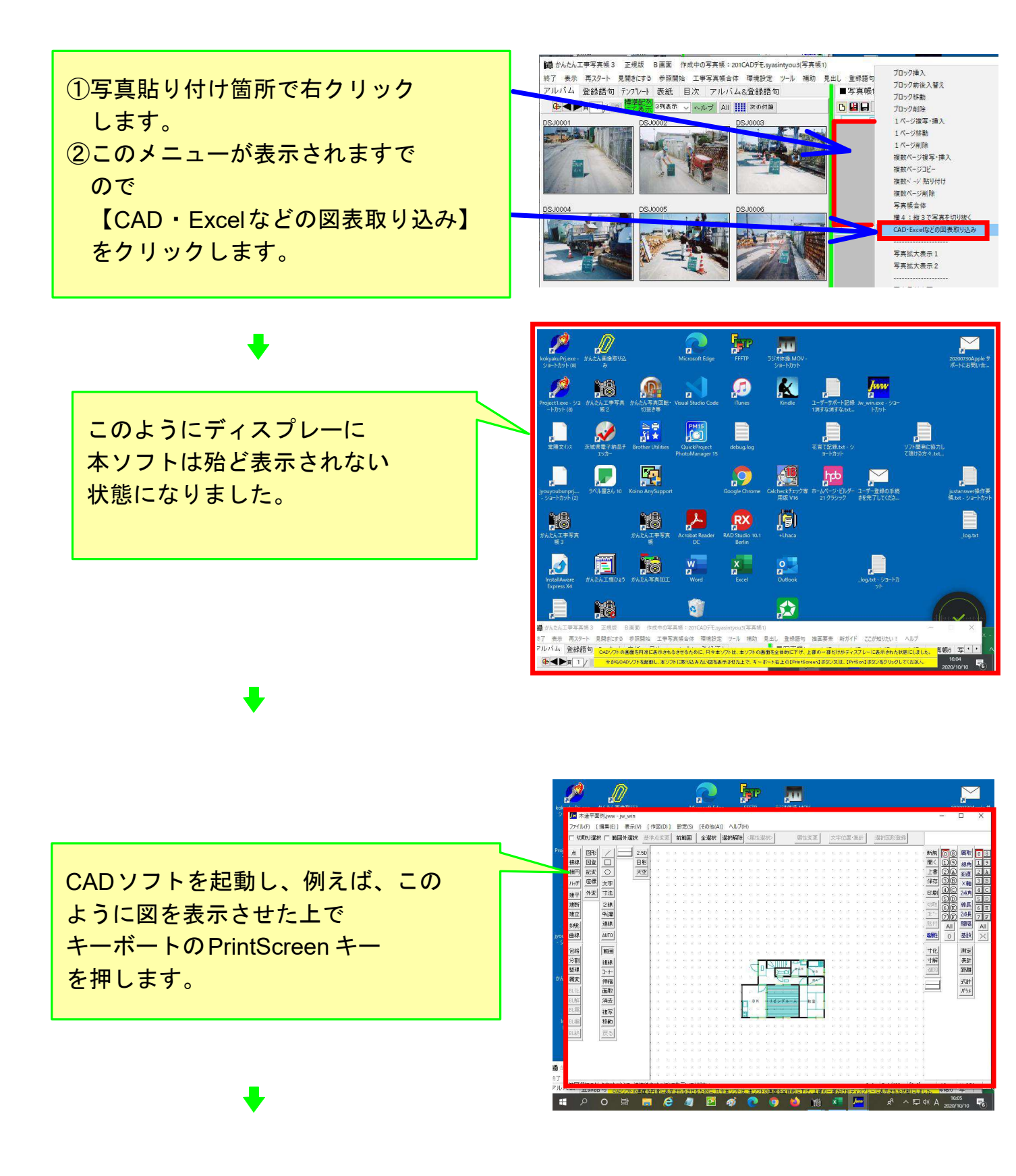

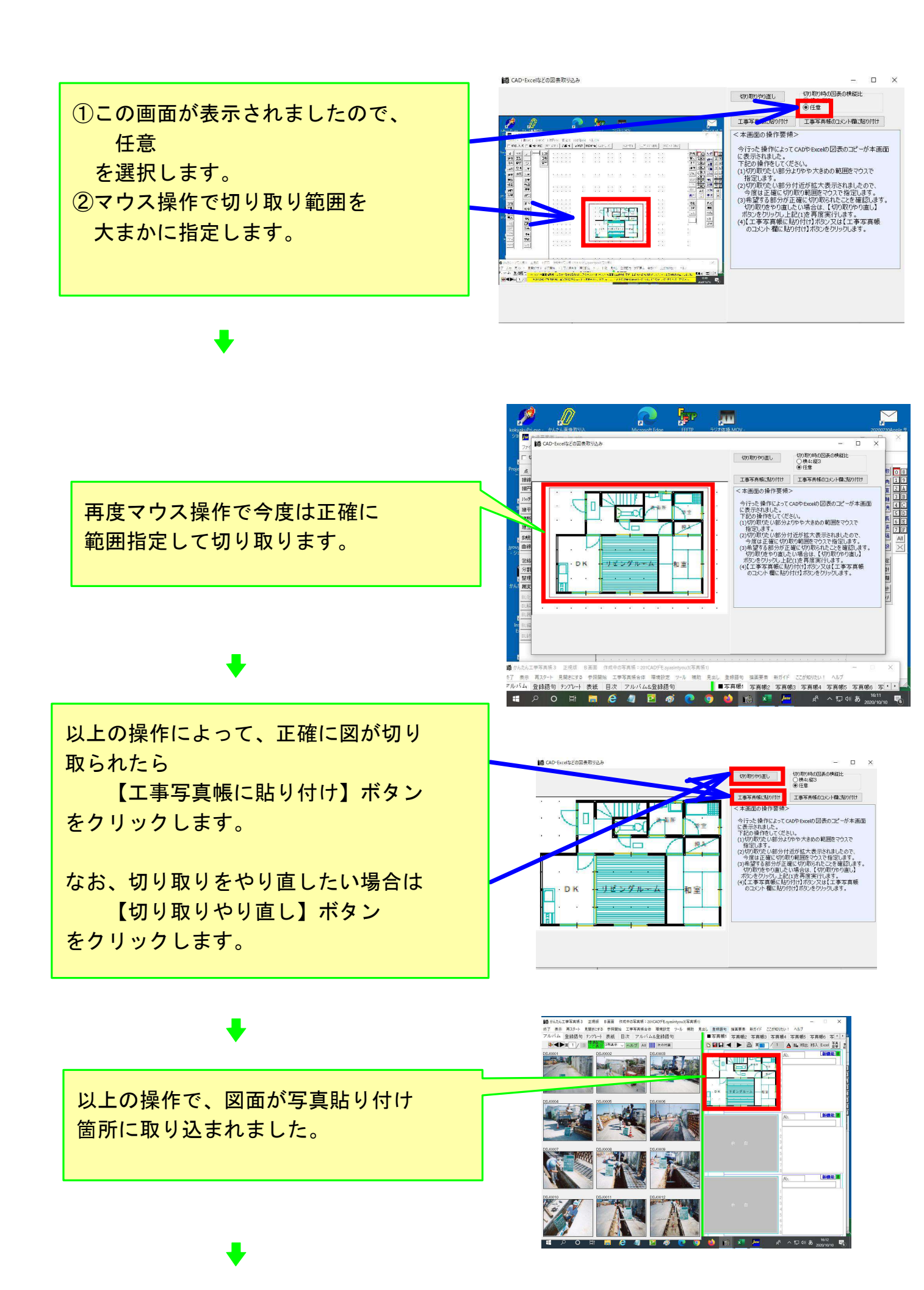

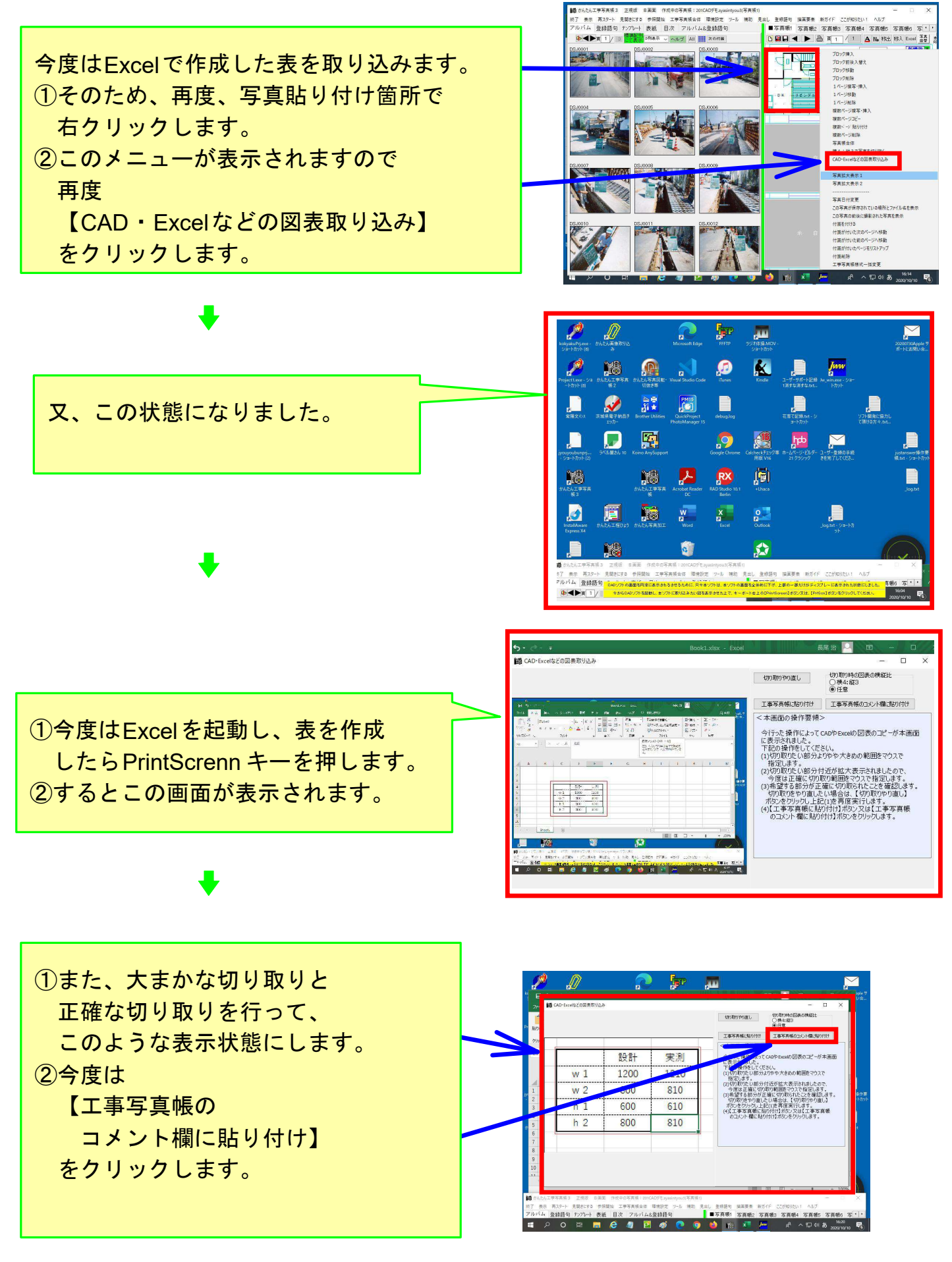

•

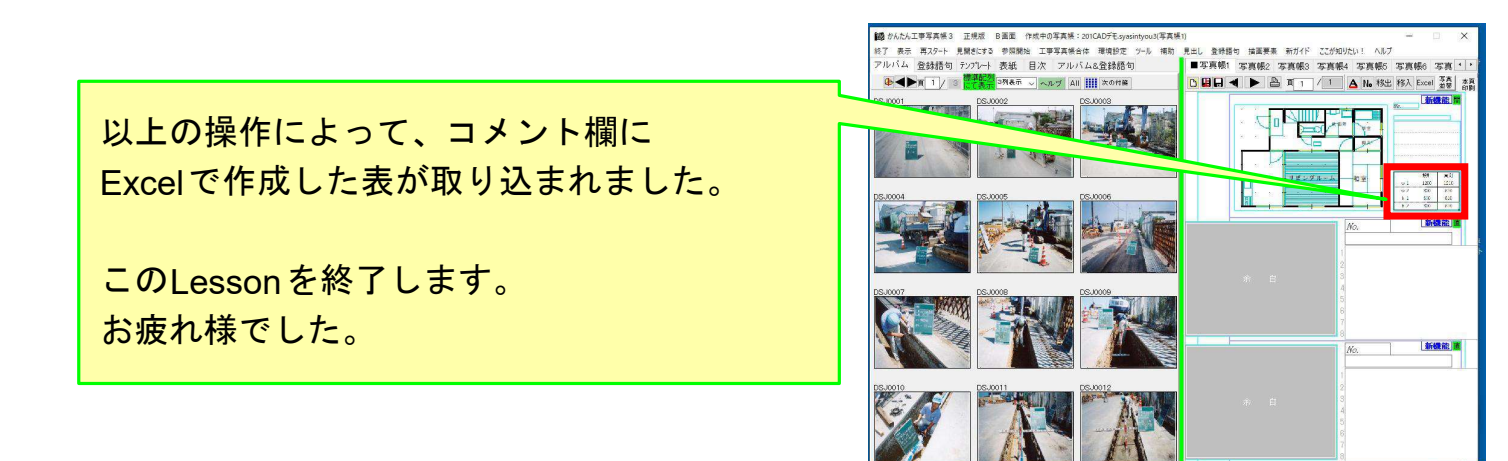